This is the front page of your Student Portal. To find your credit points, you should go to the Education tab (see below)...

| Welcome       Personal Detai       Education       metable       Finance       Library       Learning Resources       Help         Password   Feedback   Logout       Password   Feedback   Logout       Password   Feedback   Logout         Welcome to Portals       Welcome to Portals       Message Board         Welcome to Portals       Message Board         Welcome to Portals       , feel free to explore!                                                                                                    | PORTA                                                                                                    | ALS          |
|----------------------------------------------------------------------------------------------------|----------------------------------------------------------------------------------------------------|--------------|
| Welcome       Personal Detai       Education       metable       Finance       Library       Learning Resources       Help         Password   Feedback   Logout       Password   Feedback   Logout       Password   Feedback   Logout         Image: State of Portals       Image: State of Portals       Message Board         Welcome to Portals       Message Board         Welcome to Portals       The AUGUST 2011 'RESIT' EXAMINATION TIMETABLE is now available and you can account and you can account account account acc                                                                                                    |                                                                                                    |              |
| Welcome to Portals       Message Board         Welcome to Portals       Message Board         Welcome to Portals       Message Board         Multiple State       Message Board         August 2011 'RESIT' EXAMINATION TIMETABLE       The August 2011 'RESIT' EXAMINATION TIMETABLE         One would have applied to prest and your Rest Ambinistion has been registered (can be and your Rest Ambinistion has been registered (can be applied to rest and your Rest Ambinistion has been registered (can be applied to rest and your Rest Ambinistion has been registered (can be applied to res                                                                                                    |                                                                                                    |              |
| Welcome to Portals       Message Board         Welcome to Portals       Message Board         Welcome to Portals       August 2011 'RESIT' EXAMINATION TIMETABLE is now available and you can account with any applied to prest and your Rest Application has been registered (can take)                                                                                                    |                                                                                                    |              |
| Welcome to Portals       Message Board         Welcome to Portals       , feel free to explore!                                                                                                    |                                                                                                    |              |
| Welcome to Portals         Message Board           Welcome to Portals         , feel free to explore!                                                                                                    |                                                                                                    |              |
| AUGUST 2011 'RESIT' EXAMINATION TIMETABLE           Welcome to Portals         , feel free to explore!                                                                                                    |                                                                                                    |              |
| biological examination of the second and the second and the second | ccess this through the University WebTimeTable Suite initially,<br>ke three to four weeks) you will also be able to see your own<br>also be posted at the Info Hub and the Registry Office Notice<br>re and Johnstone Dining Hall. Exact Exam Venue allocation will<br>al NO_ONE' is AUTOMATICALLY ENTERPER FOR ANY RE- | n<br>'ill be |
| Favorite Links ASSESSMENT-RESUBMISSIONS. YOU MUST APPLY - THE CLOSING DATE IS FRIDAY                                                                                                    | 8th JULY - AFTERWHICH A LATE FEE WILL APPLY                                                                                                    |              |
| NO IINKS SPECIFIED. Student ID Cards All returning students are reminded that they must hold on to their student ID card. Nev                                                                                                    | w ID cards will not be issued to returning students when they                                                                                                    |              |
| come to re-register for the 2011/2012 academic year. A charge will be made for replace                                                                                                    | cing any card that has been lost.                                                                                                    |              |
| Bank Transfers to the University On occasions the university find it difficult to allocate bank transfers to students account                                                                                                    | unts due to the lack of information given to us from our bank. 1                                                                                                    | This         |
| Forms (Documents)                                                                                                    | raccount.                                                                                                    | 500 A        |
| When do I register to graduate? Click here to Apply         Steps have been taken by our bank to increase the amount of information that is provid<br>transfers into our bank account to tell your bank to include your student ID on SWIFT fit<br>of the bank transfer must then be sent to <u>payments@abdn.ac.uk</u> This will enable us to           • For Winter ceremonies – the middle Friday in October (the one closest to the 15th of the month)         If you have any queries relating to this message please contact the cash office on 012                                                                                                    | ded but in the meantime it would be helpful when you make ba<br>ield 70 and the student name on SVMFT field 50. A scanned co<br>o quickly allocate your payment.<br>224 272266 or email cashoffice@abdn.ac.uk                                                                                                    | ank<br>opy   |
| For Graduating in-absentia, see here Don't wait until you receive your results, assume you will pass. Click above to Apply now! A late fee of £25 is payable for forms received after these dates.                                                                                                    | w FE (Finance England)" asking students for information and b                                                                                                    | oank         |
| Registry Forms For various Course, Programme, Graduation and application forms select Registry Downloadable Except Action Programme, Graduation and application forms select Registry Downloadable Phishing Email from Direct Gov FE                                                                                                    | · · · · · · · · · · · · · · · · · · ·                                                                                                    |              |
| Application Form for Resit Exam / Re-Submission / Repeat Placement<br>The Deedline for Lawlary 2011 alert: Warning to all Students Phishing email "supposedly from Direct Gov<br>details, It has been confirmed this is a Phishing Email and students should totally disreg                                                                                                    | w FE (Finance England)" asking students for information and b<br>gard it. If you feel though that it may be relevant to you still do r                                                                                                    | bank<br>not  |
| The Deciding for Shroking 2011 rest examples in the state of the state of the state |                                                                                                    |              |
| A one off Late Fee of £25 will be applied after deadline dates, in addition to the Resit Exam Fee. (eRegistration will open in August. All students MUST complete it BEFORE their advising ap                                                                                                    | pointment/matriculation to obtain their ID card.                                                                                                    |              |
| You should complete this <u>Resit Exam / Re-Submission / Repeat Placement</u> Application Form whatever your reason* for being re-assessed. You can also apply via the <u>Online Store</u>                                                                                                    |                                                                                                    |              |
| *NB: For those not technically 'resitting'- You must still complete this same form if circumstances prevented you from taking the Assessment earlier.                                                                                                    | ace. While this is happening, please contact                                                                                                    |              |
| Students seeking re-assessment for exams/submissions/placements missed due to Good Cause<br>(GC) or Medical reasons (MC) accepted by the School do not have to pay the Re-Assessment Fee.                                                                                                    |                                                                                                    |              |
| Please note however any Late Fee will be applicable . Year Course Title                                                                                                    | Credits <mark>Cl</mark> Diet C                                                                                                    | CAS          |
| NO-ONE IS AUTOMATICALLY ENTERED FOR ANY RESIT EXAM / RE-SUBMISION / REPEAT                                                                                                    | 30                                                                                                    |              |
| PLACEMENT. YOU MUST APPLY . 2010 AT4020 ANTHROPOLOGICAL APPROACHES TO KNOWLEDG                                                                                                    | E PRODUCTION: 30                                                                                                    |              |
| August Resit and Summer Reassessment Application 2010 AT49YY ANTHROPOLOGY JOINT SENIOR HONOURS                                                                                                    | 0                                                                                                    |              |
| Please see the Forms (Documents) section for details about Resit 2010 IR49YY INTERNATIONAL RELATIONS JOINT SENIOR HONS                                                                                                    | G 0                                                                                                    |              |
| 2010 PI4553 HUMAN RIGHTS                                                                                                    | 30                                                                                                    |              |

On the Education tab, you can see your credit points in two ways. You can either click on 'Click here for further Details on Academic Record', or you can click on 'Press Here' under the Record Card heading, where a Student Record Card will be printed to PDF for you.

| 🖉 http://studportal.abdn.ac.uk/?_pageid=35,1,35_32488t_dad=portal&_schema=PORTAL - Student Page Gr - Microsoft Internet Explorer p                                                             |                                | × |
|----------------------------------------------------------------------------------------------------|--------------------------------|---|
| UNIVERSITY<br>OF ABERDEEN                                                                                                    | PORTALS                        | 0 |
| Welcome Personal Details <b>Education</b> Timetable Finance Library Learning Resources Help                                                                                                    |                                |   |
| Password   Feedback   Logout                                                                                                    |                                |   |
|                                                                                                    |                                |   |
| Entry Qualifications ( Prizze                                                                                                    |                                |   |
| No Entry Qualifications stored                                                                                                    |                                |   |
|                                                                                                    |                                |   |
|                                                                                                    |                                |   |
| Extract last made on 14 JUN 2011.                                                                                                    |                                |   |
| History of Study Aims                                                                                                    |                                |   |
| Title         From         To         Status G bd? Record Card           DEGREE OF MASTER OF ARTS IN ANTHROPOLOGY-INTERNATIONAL RELATIONS         18-SEP-2007 10-JUN-2011 L         Press Here |                                |   |
| Click have far further Details on Academic Record                                                                                                    |                                |   |
|                                                                                                    |                                |   |
| Information last modified 2011, Extract last made on 14 JUN 2011.                                                                                                    |                                |   |
| The University of Aberdeen is a charity registered in Scotland No SC013683                                                                                                    |                                |   |
|                                                                                                    |                                |   |
|                                                                                                    |                                |   |
|                                                                                                    |                                |   |
|                                                                                                    |                                |   |
|                                                                                                    |                                |   |
|                                                                                                    |                                |   |
|                                                                                                    |                                |   |
|                                                                                                    |                                |   |
|                                                                                                    |                                |   |
|                                                                                                    |                                |   |
|                                                                                                    |                                |   |
|                                                                                                    |                                |   |
|                                                                                                    |                                |   |
| Done                                                                                                    | 🖌 Trusted sites 🛛 🍕 🔹 🍕 100% 🔹 | 1 |

Should you choose 'Click here for further Details on Academic Record', you will be taken to the page below, where your earned credits and any transferred credits can be found on the right hand side, as below.

| 🖉 http://studportal.abdn.ac.uk/?_pageid=35,3299&_dad=portal&_sc                       | hema=PORTAL   | - Study / | Aim De | tails - Microsoft Internet | Explorer p  | rov        |          |             |             |        |       |            |
|---------------------------------------------------------------------------------------|---------------|-----------|--------|----------------------------|-------------|------------|----------|-------------|-------------|--------|-------|------------|
| UNIVERSITY<br>of ABERDEEN                                                             |               |           |        |                            |             |            |          |             |             |        |       | PORTALS    |
|                                                                                       |               |           | н      | ome                        |             |            |          |             |             |        |       |            |
|                                                                                       |               |           | (      | 3)                         |             |            |          |             |             |        |       |            |
|                                                                                       |               |           |        | -                          |             |            |          |             |             |        |       |            |
| Supervisors / Advisors Appointment                                                    |               |           |        | Earned Credits             |             |            |          |             |             |        |       |            |
| No Appointment Dates assigned                                                         |               |           |        | Acc Year l                 | evel O Le   | evel 1 Le  | evel 2 L | evel 3 Le   | evel 4 Le   | vel 5  | Total |            |
|                                                                                       |               |           |        | 2007                       | 0           | 120        | 0        | 0           | 0           | 0      | 120   |            |
|                                                                                       |               |           |        | 2008                       | 0           | 0          | 60       | 0           | 0           | 0      | 60    |            |
|                                                                                       |               |           |        | 2009                       | 0           | 0          | O        | 120         | 0           | 0      | 120   |            |
| Extract last made on 14 JUN 2011.                                                     |               |           |        | 2010                       | 0           | 0          | 0        | 0           | 60          | 0      | 60    |            |
|                                                                                       |               |           |        | Dage Sum                   | 0           | 120        | 60       | 120         | 60          | Г<br>С | 360   |            |
| Courses Attended and Results                                                          |               |           |        | Tage Sum                   | 0           | 120        | 60       | 100         | 60          | Č      | 260   |            |
|                                                                                       | GL            |           |        | 1 otal Sum                 | 0           | 120        | 00       | 120         | 00          |        | 300   |            |
| Year Course Title                                                                     | Credits Crt   | Diet      | CAS    |                            |             |            |          |             |             |        |       |            |
| 2010 AT4018 INDEPENDENT STUDY IN ANTHROPOLOGY                                         | 30            |           |        | made on 14 JUN 2011.       | I on U7 JUN | 2011, Exti | act last |             |             |        |       |            |
| 2010 AT4020 ANTHROPOLOGICAL APPROACHES TO KNOWLEDGE<br>PRODUCTION: CRITICAL STUDIES O | 30            |           |        | Transferred Credits        | s           |            |          |             |             |        |       |            |
| 2010 AT49YY ANTHROPOLOGY JOINT SENIOR HONOURS                                         | 0             |           |        | Acc Year l                 | evel O Le   | evel 1 Le  | vel 2 L  | evel 3 Le   | evel 4 Le   | vel 5  | Total |            |
| 2010 IR49YY INTERNATIONAL RELATIONS JOINT SENIOR HONS                                 | 0             |           |        | 2008                       | 0           | 0          | 60       | 0           | 0           | 0      | 60    |            |
| 2010 PI4553 HUMAN RIGHTS                                                              | 30            |           |        | Page Sum                   | n           | Π          | 60       | n           | n           | n      | 60    |            |
| 2010 PI4557 POLITICAL COMMUNICATION                                                   | 30            |           |        | Total Sum                  | 0           | 0          | 60       | 0           | 0           | Ĩ      | 60    |            |
| 2009 AT3004 ANTHROPOLOGICAL THEORY                                                    | 30            |           |        |                            | 9           | U.         | 00       | <u>(4</u> ) | U.          |        | 00    |            |
| 2009 AT3004 ANTHROPOLOGICAL THEORY                                                    | 30            |           |        | Information last modified  | l on 04 OCT | 2009, Ext  | ract     |             |             |        |       | 2)         |
| 2009 AT3518 SOCIETY AND NATURE                                                        | 30            |           |        | last made on 14 JUN 201    | 1.          |            |          |             |             |        |       |            |
| 2009 AT39YY ANTHROPOLOGY JOINT JUNIOR HONOURS                                         | 0             |           |        |                            |             |            |          |             |             |        |       |            |
| 2009 IR3507 MIDDLE EASTERN POLITICS                                                   | 30            |           |        |                            |             |            |          |             |             |        |       |            |
| 2009 IR3509 INTERNATIONAL PEACE                                                       | 30            |           |        |                            |             |            |          |             |             |        |       |            |
| 2009 IR3510 INTELLIGENCE AND NATIONAL SECURITY                                        | 30            |           |        |                            |             |            |          |             |             |        |       |            |
| 2009 IR39YY INTERNATIONAL RELATIONS JOINT JUNIOR HONS                                 | 0             |           |        |                            |             |            |          |             |             |        |       |            |
| 2009 PI3053 CORE CONCEPTS AND APPROACHES IN POLITICAL<br>AND INTERNATIONAL RELATIONS  | 30            |           |        |                            |             |            |          |             |             |        |       |            |
| 2009 PI3053 CORE CONCEPTS AND APPROACHES IN POLITICAL<br>AND INTERNATIONAL RELATIONS  | 30            |           |        |                            |             |            |          |             |             |        |       |            |
| 2008 AT2508 PERCEIVING CULTURAL DIFFERENCES                                           | 30            |           |        |                            |             |            |          |             |             |        |       |            |
| 2008 IR2502 INTERNATIONAL POLITICAL ECONOMY                                           | 30            |           |        |                            |             |            |          |             |             |        |       |            |
| 2008 NC1000 HALF-SESS 1 NO CLASSES                                                    | 60            |           |        |                            |             |            |          |             |             |        |       |            |
| 2008 NC3000 NO CLASSES - ABROAD FULL YEAR                                             | 120           |           |        |                            |             |            |          |             |             |        |       |            |
| Next                                                                                  |               |           |        |                            |             |            |          |             |             |        |       |            |
| For Assistance, particularly for Cl Crt (Class Certificate)description                | ons press the | help but  | ton    |                            |             |            |          |             |             |        |       |            |
| Done                                                                                  |               |           |        |                            |             |            |          | 🖌 Tr        | usted sites |        | 49    | • 🔍 100% • |

Should you choose 'Press Here' under the Record Card heading, a Record Card, such as the following, will be printed for you. You can find your credit point total as per the indications below.

| ID Number                                                                                                    |                                                                                                    |                                                                                                    |                                                                                | Study Air                                                                  | n                                                                  |                                                            |                                                                                                    |
|----------------------------------------------------------------------------------------------------|----------------------------------------------------------------------------------------------------|----------------------------------------------------------------------------------------------------|--------------------------------------------------------------------------------|----------------------------------------------------------------------------|--------------------------------------------------------------------|------------------------------------------------------------|----------------------------------------------------------------------------------------------------|
| Husid                                                                                                    |                                                                                                    |                                                                                                    |                                                                                |                                                                            |                                                                    |                                                            |                                                                                                    |
| Surname                                                                                                    |                                                                                                    |                                                                                                    |                                                                                | From/To                                                                    |                                                                    | To:                                                        |                                                                                                    |
| Forenames                                                                                                    |                                                                                                    |                                                                                                    |                                                                                | Registere                                                                  | ed? st                                                             | atus G                                                     | raduated ?                                                                                                    |
| Date of B:                                                                                                    | irth                                                                                                    |                                                                                                    |                                                                                | Class                                                                      |                                                                    |                                                            |                                                                                                    |
| Home Addre                                                                                                    | ess                                                                                                    |                                                                                                    |                                                                                |                                                                            |                                                                    |                                                            |                                                                                                    |
|                                                                                                    |                                                                                                    |                                                                                                    |                                                                                | Term Time                                                                  | e Address                                                          |                                                            |                                                                                                    |
| Postcode                                                                                                    |                                                                                                    | Tel No                                                                                                    |                                                                                |                                                                            |                                                                    |                                                            |                                                                                                    |
| e-mail                                                                                                    |                                                                                                    |                                                                                                    |                                                                                | Postcode                                                                   |                                                                    | Tel No                                                     |                                                                                                    |
| e-marr                                                                                                    | 4.0                                                                                                    |                                                                                                    |                                                                                | Relation                                                                   | abte                                                               | 2.0221403468                                               |                                                                                                    |
| Next of K.                                                                                                    | 111                                                                                                    |                                                                                                    | ACADEMIC                                                                       | ' INFORMA                                                                  | TTON                                                               |                                                            |                                                                                                    |
| QUALIFICA                                                                                                    | TIONS & PRIZES                                                                                                    |                                                                                                    | ACADEMIC                                                                       | . IN POTOPAT                                                               | 1101                                                               |                                                            |                                                                                                    |
| Qual Date                                                                                                    | Subject T                                                                                                    | itle                                                                                                    |                                                                                | Awarding                                                                   | Body                                                               | Level                                                      | Grade Attempts                                                                                                    |
| ENROLMENT                                                                                                    | HISTORY                                                                                                    |                                                                                                    |                                                                                |                                                                            |                                                                    |                                                            |                                                                                                    |
| From                                                                                                    | To                                                                                                    | Program                                                                                                    | mme                                                                            | Year Mode                                                                  | of Study                                                           | Reason                                                     | n for Leaving                                                                                                    |
|                                                                                                    |                                                                                                    |                                                                                                    |                                                                                |                                                                            |                                                                    |                                                            |                                                                                                    |
| ADVISERS ;<br>Year                                                                                                    | AND SUPERVISOR<br>Name                                                                                                    | S                                                                                                    |                                                                                | Role                                                                       |                                                                    |                                                            |                                                                                                    |
| ADVISERS ;<br>Year                                                                                                    | AND SUPERVISOR<br>Name                                                                                                    | S                                                                                                    |                                                                                | Role                                                                       |                                                                    |                                                            |                                                                                                    |
| ADVISBRS ;<br>Year<br>BARNED CRJ                                                                                                    | AND SUPERVISOR<br>Name<br>EDITS ACHIEVED                                                                                                    | 8                                                                                                    |                                                                                | Role                                                                       |                                                                    |                                                            |                                                                                                    |
| ADVISERS ;<br>Year<br>BARNED CRI<br>Year                                                                                                    | AND SUPERVISOR<br>Name<br>EDITS ACHIEVED<br>Level 0                                                                                                    | S<br>Level 1                                                                                                    | Level 2                                                                        | Role<br>Level 3                                                            | Level 4                                                            | Level 5                                                    | Total                                                                                                    |
| ADVISERS ;<br>Year<br>BARNED CRJ<br>Year<br>2007<br>2008                                                                                            | AND SUPERVISOR<br>Name<br>EDITS ACHIEVED<br>Level 0<br>0                                                                                                    | S<br>Level 1<br>120<br>0                                                                                         | Level 2<br>0                                                                   | Role<br>Level 3                                                            | Level 4                                                            | Level 5<br>0                                               | Total<br>120<br>60                                                                                                    |
| ADVISERS ;<br>Year<br>BARNED CRJ<br>Year<br>2007<br>2009                                                                                            | AND SUPERVISOR<br>Name<br>BDITS ACHIEVED<br>Level 0<br>0<br>0<br>0                                                                                           | S<br>Level 1<br>120<br>0                                                                                         | Level 2<br>60<br>0                                                             | Role<br>Level 3<br>0<br>120                                                | Level 4<br>0<br>0                                                  | Level 5<br>0<br>0                                          | Total<br>120<br>60<br>120                                                                                                    |
| ADVISERS ;<br>Year<br>BARNED CRJ<br>Year<br>2007<br>2009<br>2010                                                                                    | AND SUPERVISOR<br>Name<br>BDITS ACHIEVED<br>Level 0<br>0<br>0<br>0<br>0                                                                                      | S<br>Level 1<br>120<br>0<br>0<br>0                                                                               | Level 2<br>0<br>60<br>0                                                        | Role<br>Level 3<br>0<br>120<br>0                                           | Level 4<br>0<br>0<br>60                                            | Level 5<br>0<br>0<br>0                                     | Total<br>120<br>60<br>120<br>60                                                                                                    |
| ADVISERS A<br>Year<br>BARNED CRI<br>Year<br>2007<br>2008<br>2009<br>2010<br>Total                                                                   | AND SUPERVISOR<br>Name<br>EDITS ACHIEVED<br>Level 0<br>0<br>0<br>0<br>0<br>0<br>0                                                                            | S<br>Level 1<br>120<br>0<br>0<br>120                                                                             | Level 2<br>0<br>60<br>0<br>0<br>60                                             | Role<br>Level 3<br>0<br>120<br>0<br>120                                    | Level 4<br>0<br>0<br>60<br>60                                      | Level 5<br>0<br>0<br>0<br>0                                | Total<br>120<br>60<br>120<br>60<br>360                                                                                                    |
| ADVISERS A<br>Year<br>BARNED CRI<br>Year<br>2007<br>2008<br>2009<br>2010<br>Total<br>TRANSFERRI                                                     | AND SUPERVISOR<br>Name<br>EDITS ACHIEVED<br>Level 0<br>0<br>0<br>0<br>0<br>0<br>0<br>0<br>0<br>0<br>0<br>0<br>0<br>0<br>0<br>0<br>0<br>0<br>0                | S<br>Level 1<br>120<br>0<br>0<br>120<br>120<br>RDED                                                              | Level 2<br>0<br>60<br>0<br>0<br>60                                             | Role<br>Level 3<br>0<br>120<br>0<br>120                                    | Level 4<br>0<br>0<br>60<br>60                                      | Level 5<br>0<br>0<br>0<br>0                                | Total<br>120<br>60<br>120<br>60<br>360                                                                                                    |
| ADVISBRS S<br>Year<br>EARNED CRJ<br>Year<br>2008<br>2009<br>2010<br>Total<br>TRANSFERRJ<br>Year                                                     | AND SUPERVISOR<br>Name<br>EDITS ACHIEVED<br>Level 0<br>0<br>0<br>0<br>0<br>0<br>ED CREDITS AWA<br>Level 0                                                    | S<br>Level 1<br>120<br>0<br>0<br>120<br>RDED<br>Level 1                                                          | Level 2<br>0<br>60<br>0<br>60<br>Level 2                                       | Role<br>Level 3<br>0<br>120<br>0<br>120<br>Level 3                         | Level 4<br>0<br>0<br>60<br>60<br>Level 4                           | Level 5<br>0<br>0<br>0<br>0<br>0<br>Level 5                | Total<br>120<br>60<br>120<br>60<br>360<br>Total                                                                                                    |
| ADVISERS ;<br>Year<br>BARNED CRJ<br>Year<br>2008<br>2009<br>2010<br>Total<br>TRANSFERRJ<br>Year<br>2008                                             | AND SUPERVISOR<br>Name<br>EDITS ACHIEVED<br>Level 0<br>0<br>0<br>0<br>ED CREDITS AWA<br>Level 0<br>0                                                         | S<br>Level 1<br>120<br>0<br>0<br>120<br>RDED<br>Level 1<br>0                                                     | Level 2<br>0<br>60<br>0<br>60<br>Level 2<br>60                                 | Role<br>Level 3<br>0<br>120<br>0<br>120<br>Level 3<br>0                    | Level 4<br>0<br>0<br>60<br>60<br>Level 4<br>0                      | Level 5<br>0<br>0<br>0<br>0<br>Level 5<br>0                | Total<br>120<br>60<br>120<br>60<br>360<br>Total<br>60                                                                                                   |
| ADVISERS A<br>Year<br>Year<br>2007<br>2008<br>2010<br>Total<br>TRANSFERE<br>Year<br>2008<br>Total<br>Total                                          | AND SUPERVISOR<br>Name<br>EDITS ACHIEVED<br>Level 0<br>0<br>0<br>0<br>0<br>0<br>0<br>0<br>0<br>0<br>0<br>0<br>0<br>0<br>0<br>0<br>0<br>0<br>0                | S<br>Level 1<br>120<br>0<br>0<br>120<br>120<br>RDED<br>Level 1<br>0<br>0                                         | Level 2<br>0<br>60<br>0<br>60<br>60<br>Level 2<br>60<br>60                     | Role<br>Level 3<br>0<br>120<br>0<br>120<br>Level 3<br>0<br>0               | Level 4<br>0<br>0<br>60<br>60<br>Level 4<br>0<br>0                 | Level 5<br>0<br>0<br>0<br>0<br>Level 5<br>0<br>0<br>0      | Total<br>120<br>60<br>120<br>60<br>360<br>Total<br>60<br>60                                                                                             |
| ADVISERS 2<br>Year<br>BARNED CRJ<br>Year<br>2007<br>2010<br>Total<br>TRANSFERRJ<br>Year<br>2008<br>Total<br>Further C:                              | AND SUPERVISOR<br>Name<br>EDITS ACHIEVED<br>Level 0<br>0<br>0<br>ED CREDITS AWA<br>Level 0<br>0<br>0<br>redits Achieva                                       | S<br>Level 1<br>120<br>0<br>0<br>120<br>RDED<br>Level 1<br>0<br>0<br>0<br>ble this Yea                           | Level 2<br>0<br>60<br>0<br>60<br>Level 2<br>60<br>60<br>ar 60                  | Role<br>Level 3<br>0<br>120<br>120<br>Level 3<br>0<br>0                    | Level 4<br>0<br>0<br>60<br>60<br>Level 4<br>0<br>0                 | Level 5<br>0<br>0<br>0<br>0<br>Level 5<br>0<br>0           | Total<br>120<br>60<br>120<br>60<br>360<br>Total<br>60<br>60<br>60                                                                                       |
| ADVISERS 2<br>Year<br>BARNED CRJ<br>Year<br>2007<br>2009<br>2010<br>Total<br>TRANSFERRJ<br>Year<br>2008<br>Total<br>Further C:<br>EXEMPTION:        | AND SUPERVISOR<br>Name<br>EDITS ACHIEVED<br>Level 0<br>0<br>0<br>ED CREDITS AWA<br>Level 0<br>0<br>0<br>redits Achieva<br>S & RECOGNITIO                     | S<br>Level 1<br>120<br>0<br>0<br>120<br>RDED<br>Level 1<br>0<br>0<br>ble this Yea                                | Level 2<br>0<br>60<br>0<br>60<br>Level 2<br>60<br>60<br>ar 60                  | Role<br>Level 3<br>0<br>120<br>120<br>Level 3<br>0<br>0                    | Level 4<br>0<br>0<br>60<br>60<br>Level 4<br>0<br>0                 | Level 5<br>0<br>0<br>0<br>0<br>1<br>Level 5<br>0<br>0<br>0 | Total<br>120<br>60<br>120<br>60<br>360<br>Total<br>60<br>60<br>60                                                                                       |
| ADVISERS A<br>Year<br>Pear<br>2007<br>2008<br>2010<br>Total<br>TRANSFERRI<br>Year<br>2008<br>Total<br>Further C:<br>EXEMPTION:<br>Date              | AND SUPERVISOR<br>Name<br>EDITS ACHIEVED<br>Level 0<br>0<br>0<br>ED CREDITS AWA<br>Level 0<br>0<br>0<br>redits Achieva<br>S & RECOGNITIO<br>Course           | S<br>Level 1<br>120<br>0<br>0<br>120<br>RDED<br>Level 1<br>0<br>0<br>ble this Ye<br>NS<br>Title                  | Level 2<br>0<br>60<br>0<br>60<br>Level 2<br>60<br>60<br>ar 60                  | Role<br>Level 3<br>0<br>120<br>120<br>Level 3<br>0<br>0                    | Level 4<br>0<br>0<br>60<br>60<br>Level 4<br>0<br>0                 | Level 5<br>0<br>0<br>0<br>0<br>Level 5<br>0<br>0           | Total<br>120<br>60<br>120<br>60<br>360<br>Total<br>60<br>60                                                                                             |
| ADVISERS A<br>Year<br>Year<br>2007<br>2008<br>2010<br>Total<br>TRANSFERRI<br>Year<br>2008<br>Total<br>Further C:<br>EXEMPTION:<br>Date<br>04-SEP-09 | AND SUPERVISOR<br>Name<br>EDITS ACHIEVED<br>Level 0<br>0<br>0<br>ED CREDITS AWA<br>Level 0<br>0<br>0<br>redits Achieva<br>S & RECOGNITIO<br>Course<br>AT2003 | S<br>Level 1<br>120<br>0<br>0<br>120<br>RDED<br>Level 1<br>0<br>0<br>ble this Ye<br>NS<br>Title<br>UNDERSTANDING | Level 2<br>0<br>60<br>0<br>60<br>Level 2<br>60<br>60<br>ar 60<br>G SOCIAL RELA | Role<br>Level 3<br>0<br>120<br>0<br>120<br>Level 3<br>0<br>0<br>C<br>TIONS | Level 4<br>0<br>0<br>60<br>60<br>Level 4<br>0<br>0<br>redits Reaso | Level 5<br>0<br>0<br>0<br>0<br>Level 5<br>0<br>0<br>0      | Total<br>120<br>60<br>120<br>60<br>120<br>60<br>Total<br>60<br>60<br>Total<br>60<br>60<br>0<br>0<br>0<br>0<br>0<br>0<br>0<br>0<br>0<br>0<br>0<br>0<br>0 |

## UNIVERSITY OF ABERDEEN STATEMENT OF STUDENT RECORD